## How to apply for Leave

1. Go Students Portal

https://students.iima.ac.in/

2. Click on LTP Portal, present on the home page.

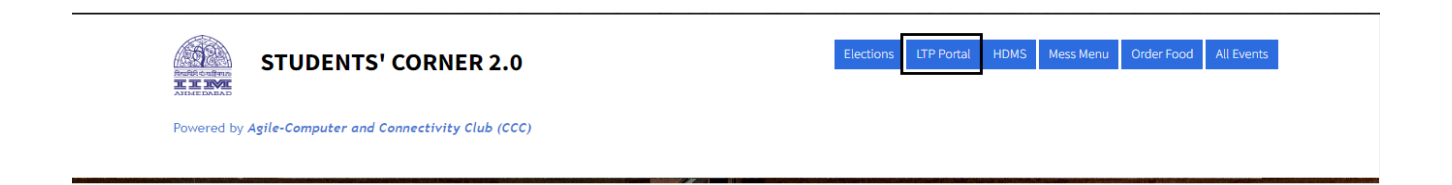

- 3. Select PGP & FABM students / Courses.
- 4. Sign in with IIMA mail ID
- 5. Select Leave Application

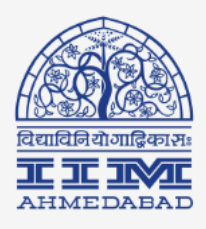

## Indian Institute Management Ahmedabad

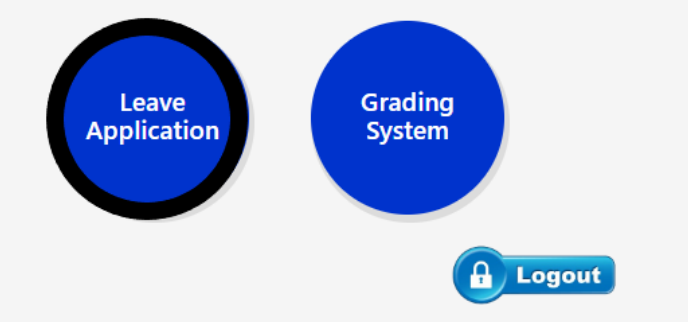

6. Select Apply Leave

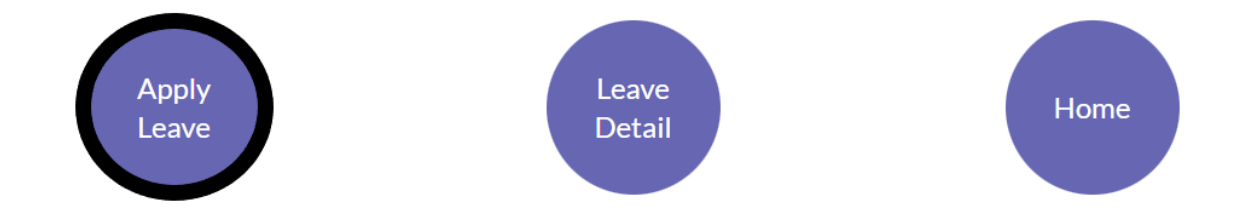

7. Fill the fields with appropriate details, attach the medical certificate obtained from the campus doctor and submit the form.

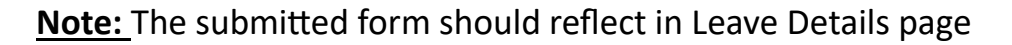

| C 🔒 Itp.iim | <b>a.ac.in</b> /pgp/sto | dleaves/leave_  | aves/leave_detail.php                                                         |      |       |        |               | € ☆            | 🖻 F            | 🐉 🇯    |  |
|-------------|-------------------------|-----------------|-------------------------------------------------------------------------------|------|-------|--------|---------------|----------------|----------------|--------|--|
| Rented      |                         | IND<br>Appi     | INDIAN INSTITUTE OF MANAGEMENT AHMEDABAD<br>APPLICATION FOR LEAVE BY STUDENTS |      |       |        |               |                |                |        |  |
| Back        |                         |                 |                                                                               |      |       |        |               |                | LogC           | ut     |  |
| Show 10     | ) 🗸 entries             |                 |                                                                               |      |       |        | Search:       |                |                |        |  |
| SR.<br>No   | Action                  | Leave<br>Status | Roll No.                                                                      | Name | Email | Mobile | Leave<br>Type | From<br>Date   | To<br>Date     | N<br>E |  |
| 1           |                         | Approve         |                                                                               |      |       |        | medical       | 2022-<br>07-12 | 2022-<br>07-15 | 4      |  |